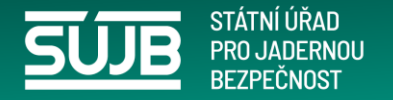

# Portál SÚJB

Vstup do portálu je umožněn pouze na základě osobní identity (NIA)

Podání může činit pouze autorizovaná osoba, která podává za povinnou osobu

| SÚJB<br>Státní úřad pro jader                                                                                                    | nou bezpečnost                                                                                                    |                                                                                                    |
|----------------------------------------------------------------------------------------------------|----------------------------------------------------------------------------------------------------|----------------------------------------------------------------------------------------------------|
| SÚJB / <b>Úvod</b>                                                                                                    |                                                                                                    | Hledaný výraz Hledat                                                                                                    |
| Menu                                                                                                    | Kontakt                                                                                                    | Rychlé odkazy                                                                                                    |
| Aktuálně<br>Elektronická úřední deska<br>O SÚJB<br>Legislativa<br>Dokumenty a publikace<br>Jaderná bezpečnost<br>Radiační ochrana<br>Monitorování radiační situace | adresa: Senovážné náměstí 9,<br>110 00 Praha 1<br>telefonní spojeni: 221 624 111<br>fax: 222 220 917<br>IČ: 48136069<br>datová schránka: me7aazb<br>e-mail: podatelna@sujb.gov.cz<br>Podatelna | <ul> <li>Etický kodex SÚJB</li> <li>Priority SÚJB</li> <li>Strategie SÚJB</li> <li>Politika integrovaného systému řízení</li> <li>Mise IRRS</li> <li>Registr oznámení o střetu zájmů</li> <li>Infoportál pro radiační mimořádné události</li> <li>Mariéra v SU-B</li> <li>Kariéra v SU-B</li> <li>Meriéra v SU-B</li> <li>Mariéra v SU-B</li> <li>Mariéra v SU-B</li> </ul> |

https://sujb.gov.cz/ vyberte Portál SÚJB

https://sujb.gov.cz/aplikace/ireg2/irp/am/#/login?tab=nia

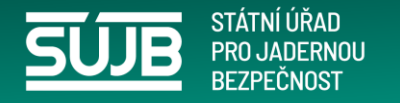

Jedna osoba (NIA) může mít více autorizací, například laboratoř, může hlásit výsledky měření vod za jednotlivé provozovatele.

Autorizace probíhá ve 4 krocích.

Následně je autorizace potvrzena nebo zamítnuta.

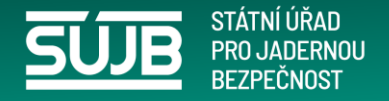

## Po přihlášení do Portálu SÚJB Autorizace postup 1. krok

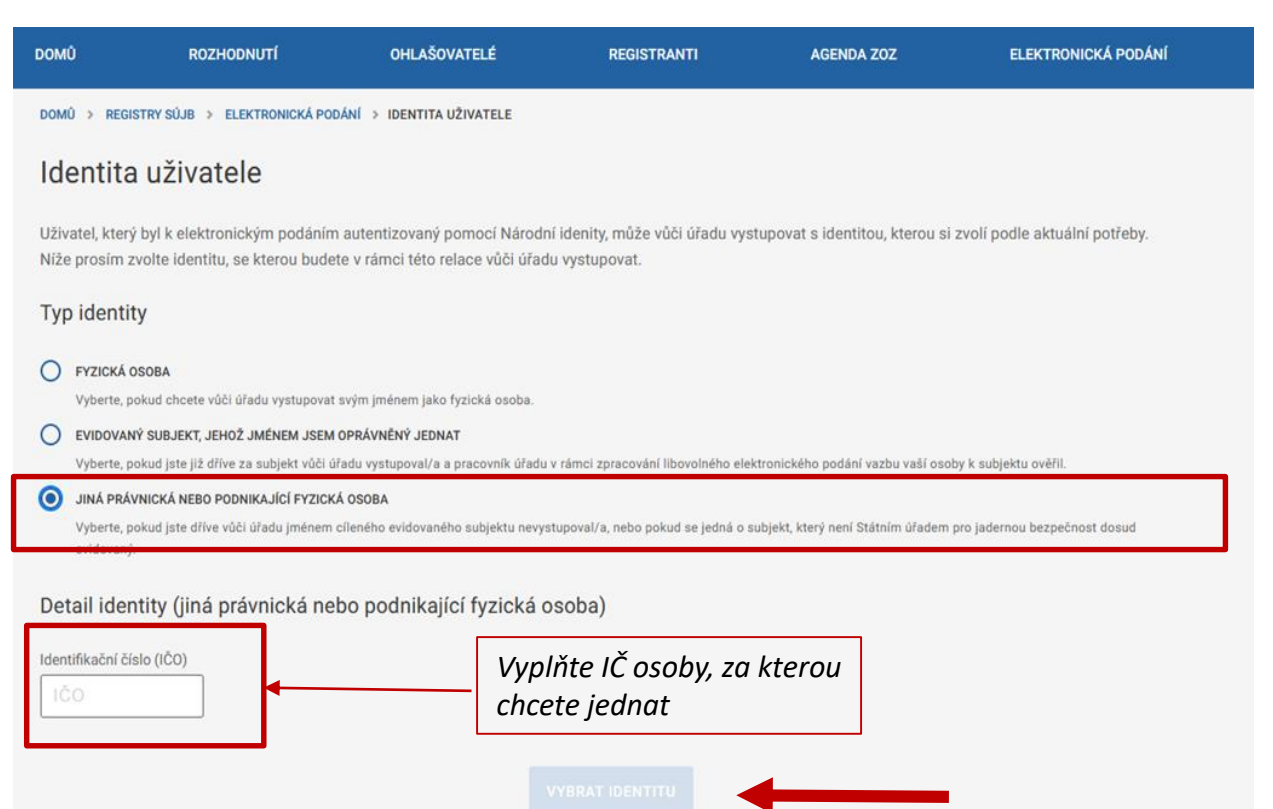

- Vyberte "jiná právnická nebo podnikající osoba"
- Zadejte IČ osoby/subjektu za který budete jednat – podávat oznámení, výsledky měření (můžete zastupovat více subjektů).

Pokud chcete podávat oznámení k dalšímu subjektu, musíte opakovat AUTORIZACI tedy vybrat další osobu/subjekt zadáním IČ

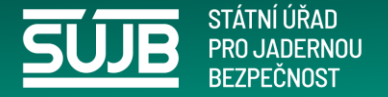

## Autorizace 2.krok Neověřená identita uživatele X Zvolil/a jste, že chcete vystupovat jménem subjektu, jehož vazba na Vaší osobu nebyla pracovníky SÚJB ověřena. S touto identitou můžete pokračováním dále podat elektronické podání, které bude pracovníky úřadu ověřeno. Pokud vystupujete za držitele povolení k hodnocení vlastností zdrojů ionizujícího záření, můžete zaškrtnutím pole níže vygenerovat žádost, po jejíž ověření budete moci jako ověřený subjekt zasílat protokoly z měření přejímacích zkoušek a zkoušek dlouhodobé stability. VYGENEROVAT ŽÁDOST O OVĚŘENÍ VAZBY IDENTITY NA SUBJEKT Nezaškrtávat ZPĚT POKRAČOVAT

^

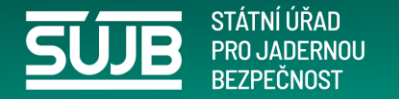

| Auto | rizace | <b>3.kr</b> | ok |
|------|--------|-------------|----|

| DOMU           | ROZHODNUTI                    | OHLASOVATELE                    | REGISTRANTI                     | AGENDA ZOZ                    | ELEKTRONICKA PODANI |
|----------------|-------------------------------|---------------------------------|---------------------------------|-------------------------------|---------------------|
| domů > regis   | TRY SÚJE 🗲 IDENTITA UŽIVATELI | E 🔸 ELEKTRONICKÁ PODÁNÍ         |                                 |                               |                     |
| Formula        | áře elektronický              | ch podání                       |                                 |                               |                     |
| Formuláře elel | ktronických podání Portálu Sl | ÚJB jsou řazeny do kategorií p  | odle odborů, ke kterým náleží   | a v rámci těchto kategorií do | jednotlivých agend. |
| Dostupnost je  | dnotlivých formulářů je závis | la na urovni overeni prihlasene | ho uživatele a na jeho identitë | <u> </u>                      |                     |
| Vyhledat fo    | ormulář elektronického podá   | ini.                            |                                 |                               | Q VYHLEDAT          |
|                |                               | _                               |                                 |                               |                     |
|                | Radiační                      | Agen                            | da                              | Evidence                      |                     |
|                | ochrana                       | chen                            | nických                         | biologický                    | ch                  |
|                |                               | latek                           |                                 | agens a to                    | xinu                |
|                |                               |                                 | Л                               |                               |                     |
|                | RO                            |                                 |                                 | RATOX                         | 50                  |
|                | NO S                          | MOI                             |                                 | DATOA                         |                     |
|                | N                             | ešíření                         | Národní                         |                               |                     |
|                | ja                            | derných                         | radonov                         | /á                            |                     |
|                | zt                            | oraní                           | databáz                         | e 🖌                           |                     |
|                |                               |                                 |                                 |                               |                     |
|                | 0                             | FC (X)                          |                                 | NORM                          |                     |
|                | 3                             | ru 💙                            | MRU                             | $\mathbf{\nabla}$             |                     |

## Zobrazení po zvolení "NRD"

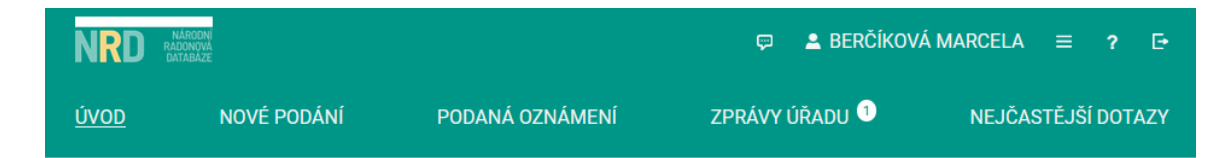

#### Portál Národní radonové databáze

#### Vítejte na stránkách portálu Národní radonové databáze.

Aplikace umožňuje efektivně podávat a evidovat oznámení Úřadu související s radiační ochranou v oblasti přírodních zdrojů záření. Jde o povinnosti vyplývající z atomového zákona č. 263/2016 Sb. týkající se:

- dodavatelů pitné vody určené pro veřejnou potřebu (§ 100),
- výrobců a dovozců balené vody (§ 100),
- výrobců nebo dovozců stavebního materiálu (§ 101),
- provozovatelů pracoviště na palubě letadla při letu ve výšce nad 8 km (§ 93),
- provozovatelů pracoviště s materiálem se zvýšeným obsahem přírodního radionuklidu (§ 93),
- provozovatelů pracoviště s možným / se zvýšeným ozářením z radonu (§ 96 a 97),
- držitelů oprávnění v oblasti měření a hodnocení ozáření z přírodního zdroje záření ve stavbě a stanovení radonového indexu pozemku (§ 98 a 99).

Mimo povinné osoby je portál také určen pro veřejnost umožňující odeslat:

 žádost o posouzení míry rizika vyplývajícího z přítomnosti radonu a jeho produktů přeměny ve vnitřním ovzduší staveb pro bydlení a pobyt veřejnosti (§ 103).

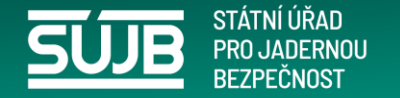

| NRD  | NÁRODNÍ<br>RADONOVA<br>DATABÁZE |                 | 🤛 💄 Berčíkov                | Á MARCELA $\equiv$ ? E• |                        |
|------|---------------------------------|-----------------|-----------------------------|-------------------------|------------------------|
| ÚVOD | NOVÉ PODÁNÍ                     | PODANÁ OZNÁMENÍ | ZPRÁVY ÚŘADU <sup>(1)</sup> | NEJČASTĚJŠÍ DOTAZY      | Autorizace NRD 4. krok |
|      |                                 |                 |                             |                         |                        |

## Nové podání

Seznam formulářů pro nové podání. Zobrazují se pouze formuláře, které je možné podat v rámci subjektu, pod kterým je uživatel oprávněný jednat.

#### Bohužel, jako neautorizovaný uživatel nemůžete v aplikaci Národní radonové databáze učinit žádné podání.

Pokud chcete pro Vámi zvolené IČ 27529517 požádat o autorizaci, stiskněte tlačítko Podat žádost o autorizaci.

Podat žádost o autorizaci

| NRD NÁRODNÍ<br>RADONOVÁ<br>DATABAZE |                                |                 | 💬 🔺 E        | BERČÍKOVÁ MARCELA | ≡ ? ⊡•       |
|-------------------------------------|--------------------------------|-----------------|--------------|-------------------|--------------|
| ÚVOD N                              | NOVÉ PODÁNÍ                    | PODANÁ OZNÁMENÍ | ZPRÁVY ÚŘAD  | DU 1 NEJČAS       | TĚJŠÍ DOTAZY |
| Žádost o a                          | autorizaci                     |                 |              |                   |              |
| Zpět Odeslat                        | žádost                         |                 |              |                   |              |
| Žadatel                             |                                | Subjek          | t            |                   |              |
| Jn                                  | néno MARCELA                   |                 | IČ <b>27</b> | 7529517           |              |
| Příjr                               | mení <b>BERČÍKOVÁ</b>          |                 | Název 20     | G geolog s.r.o.   |              |
| E-                                  | -mail <b>m.bercikova@sezna</b> | im.cz           |              |                   |              |

O průběhu schválení Vašeho požadavku budete informování na Vaši emailovou adresu.

Po schválení autorizace použijte při přihlašování variantu Typu přihlášení "EVIDOVANÝ SUBJEKT, JEHOŽ JMÉNEM JSEM OPRÁVNĚNÝ JEDNAT\*.

Po odeslání žádosti vyčkejte, úřad prověří, zda jste oprávněn za uvedený subjekt jednat,

informaci o <u>úspěšné autorizaci obdržíte e-mailem</u>, který jste uvedli.

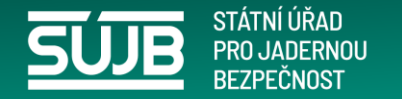

# Jsem autorizován, chci učinit podání

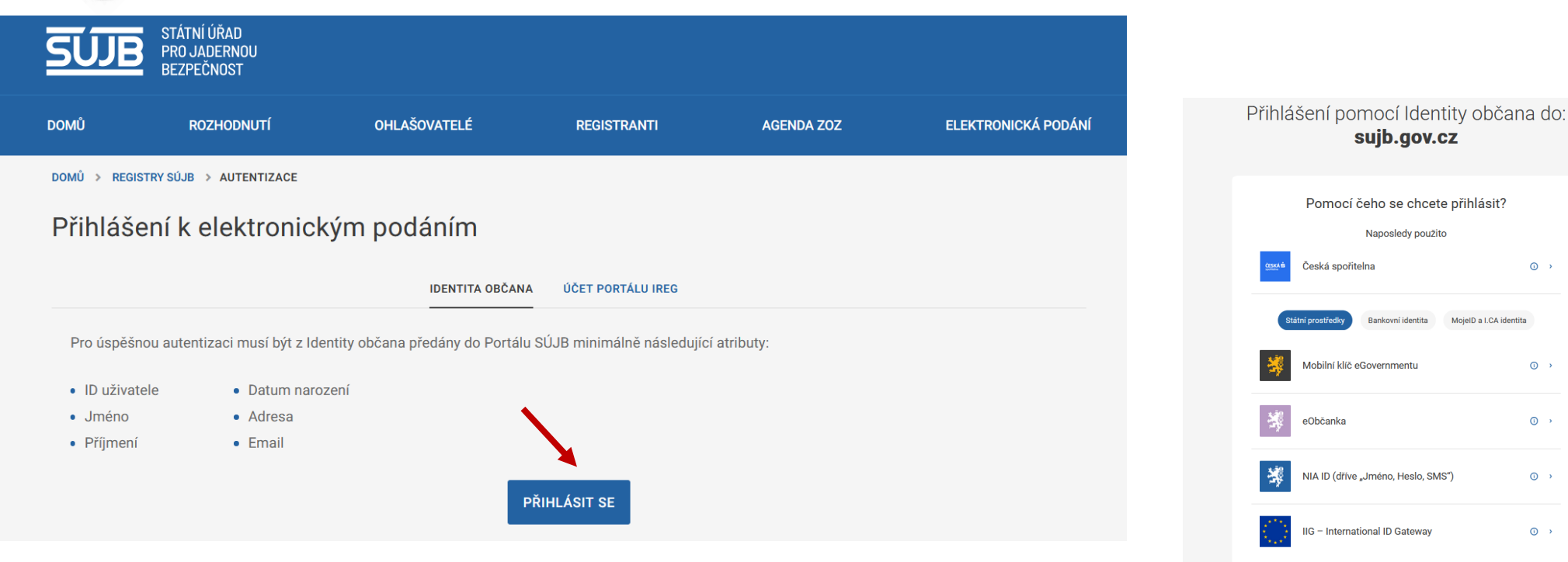

(i) >

0 >

0 >

0 >

() )

MojeID a I.CA identita

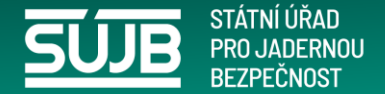

## Po úspěšné autorizaci se můžete již přihlásit za evidovaný subjekt

| Süib                                | sujb.gov.cz/aplika                                                    | ce/ireg2                                                         |                                                     | :<br>(                             | MARCELA BERČÍKOVÁ 된 ODHLÁSI<br>FYZICKÁ OSOBA ) |
|-------------------------------------|-----------------------------------------------------------------------|------------------------------------------------------------------|-----------------------------------------------------|------------------------------------|------------------------------------------------|
| DOMŮ                                | ROZHODNUTÍ                                                            | OHLAŠOVATELÉ                                                     | REGISTRANTI                                         | AGENDA ZOZ                         | ELEKTRONICKÁ PODÁNÍ                            |
| DOMŮ > REGI                         | STRY SÚJB > ELEKTRONICKÁ PO                                           | DÁNÍ > IDENTITA UŽIVATELE                                        |                                                     |                                    |                                                |
| Identita                            | a uživatele                                                           |                                                                  |                                                     |                                    |                                                |
| Uživatel, ktery<br>Níže prosím z    | ý byl k elektronickým podánír<br>zvolte identitu, se kterou bude      | n autentizovaný pomocí Národ<br>ete v rámci této relace vůči úřa | dní idenity, může vůči úřadu vys<br>adu vystupovat. | stupovat s identitou, kterou s     | i zvolí podle aktuální potřeby.                |
| Typ identi                          | ty                                                                    |                                                                  |                                                     |                                    |                                                |
| Vyberte, p                          | DSOBA<br>okud chcete vůči úřadu vystupova                             | t svým jménem jako fyzická osoba.                                |                                                     |                                    |                                                |
| EVIDOVAN     Vyberte, p             | Ý SUBJEKT, JEHOŽ JMÉNEM JSEN<br>okud jste již dříve za subjekt vůči i | I OPRÁVNĚNÝ JEDNAT<br>úřadu vystupoval/a a pracovník úřad        | du v rámci zpracování libovolného ele               | ktronického podání vazbu vaší os   | oby k subjektu ověřil.                         |
| JINÁ PRÁ<br>Vyberte, p<br>evidovaný | VNICKÁ NEBO PODNIKAJÍCÍ FYZICH<br>okud jste dříve vůči úřadu jménem   | KÁ OSOBA<br>o cíleného evidovaného subjektu nev                  | rystupoval/a, nebo pokud se jedná o s               | subjekt, který není Státním úřadem | pro jadernou bezpečnost dosud                  |
| Detail ider                         | ntity (evidovaný subjel                                               | kt, jehož jménem jsem                                            | oprávněný jednat)                                   |                                    |                                                |
| STÁTNÍ ÚS<br>Bartoškov              | STAV RADIAČNÍ OCHRANY, V. V. I.<br>a 1450/28, 14000 PRAHA             |                                                                  |                                                     |                                    |                                                |
| O SEVEROČI<br>Přítkovska            | ESKÉ VODOVODY A KANALIZACE, A<br>á 1689/14, 41501 Teplice             | A.S.                                                             |                                                     |                                    |                                                |
| <b>ZBYNĚK K</b><br>Bratří Čap       | <b>OPÁČ</b><br>ků 824/59a, 40001 Ústí nad Laben                       | n                                                                |                                                     |                                    |                                                |
| ÚSTAV JA                            | DERNÉ FYZIKY AV ČR, V. V. I.                                          |                                                                  |                                                     |                                    |                                                |
| Hlavní 13                           | 0, 25068 Husinec                                                      |                                                                  |                                                     |                                    |                                                |

Nyní se hlásíte jako evidovaný subjekt a zobrazí se vám seznam firem, u kterých jste autorizován a můžete dávat podání.

Při autorizaci jste volili

třetí možnost

| imoçî Nûrodinî îdenîty, mûte vûtî û<br>ane vûdî ûfadu vystupovat. | fadu vystupovat s id                                                                                      | ientitos, kterou al zvoli p                                                                                                    | podle aktualni potht                                                                                                    |
|-------------------------------------------------------------------|----------------------------------------------------------------------------------------------------|----------------------------------------------------------------------------------------------------|----------------------------------------------------------------------------------------------------|
| imoti Národní idenity, může vůči ú<br>ace vůči úřadu vystupovat.  | fadu vystupovat s id                                                                                      | Sentitou, kterou si zvoli p                                                                                                    | podle aktusini potlet                                                                                                    |
|                                                                   |                                                                                                    |                                                                                                    |                                                                                                    |
|                                                                   |                                                                                                    |                                                                                                    |                                                                                                    |
| rtickā austra.                                                    |                                                                                                    |                                                                                                    |                                                                                                    |
| r<br>marroradh alfada a shinari danaranakii Ukana                 | -                                                                                                    | ndahi milin nali meteri kunt                                                                                                    | nadity webli                                                                                                    |
|                                                                   |                                                                                                    |                                                                                                    |                                                                                                    |
|                                                                   | miská namlas.<br>zarovnéh úžadu v němer žpranovnéh těmov<br>z nadpělite trovystagovnéh a, vněne postad ne | titikk ennike.<br>regenenki ilfady v simet genermekt filmeninkte elektroniskitete p<br>sudjette invyvtagenet/n, tette pitkat se jednå o sudjekt, kterf t | niska nordan.<br>zemende kirker i stere (zenerment Unserverden observerdente postor vote vot mender k<br>zudarter versystageneeite, neder postor or jeteka o observer. Stere ver Unserver al solare por jan |

Při přihlášení zvolte druhou možnost (na rozdíl od autorizace)

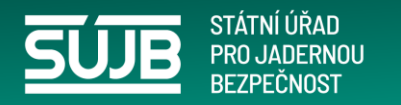

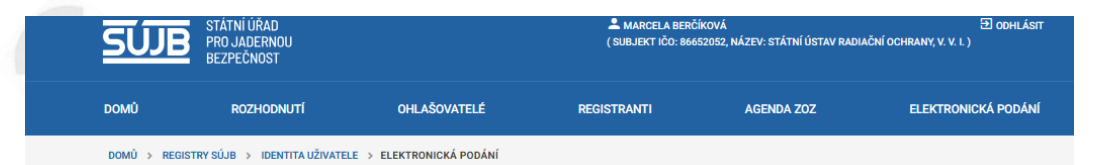

## Formuláře elektronických podání

Formuláře elektronických podání Portálu SÚJB jsou řazeny do kategorií podle odborů, ke kterým náleží a v rámci těchto kategorií do jednotlivých agend. Dostupnost jednotlivých formulářů je závislá na úrovni ověření přihlášeného uživatele a na jeho identitě.

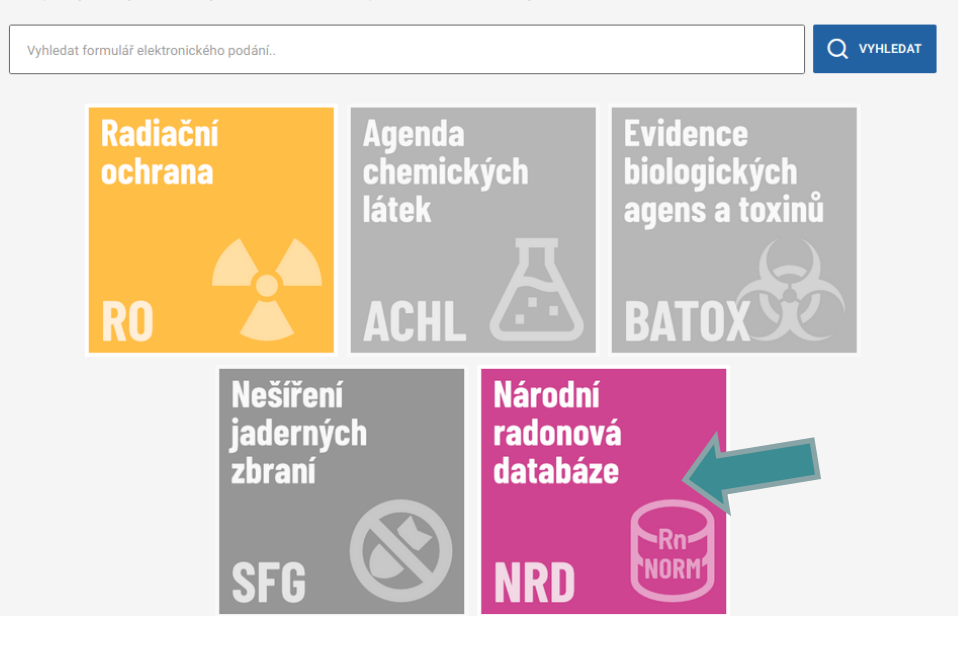

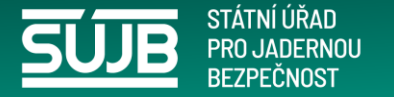

## Současná nabídka pro podání v NRD

## Portál Národní radonové databáze

### Vítejte na stránkách portálu Národní radonové databáze.

Aplikace umožňuje efektivně podávat a evidovat oznámení Úřadu související s radiační ochranou v oblasti přírodních zdrojů záření.

Jde o povinnosti vyplývající z atomového zákona č. 263/2016 Sb. týkající se:

- dodavatelů pitné vody určené pro veřejnou potřebu (§ 100),
- výrobců a dovozců balené vody (§ 100),
- výrobců nebo dovozců stavebního materiálu (§ 101),
- provozovatelů pracoviště na palubě letadla při letu ve výšce nad 8 km (§ 93),
- provozovatelů pracoviště s materiálem se zvýšeným obsahem přírodního radionuklidu (§ 93),
- provozovatelů pracoviště s možným / se zvýšeným ozářením z radonu (§ 96 a 97),
- držitelů oprávnění v oblasti měření a hodnocení ozáření z přírodního zdroje záření ve stavbě a stanovení radonového indexu pozemku (§ 98 a 99).

Mimo povinné osoby je portál také určen pro veřejnost umožňující odeslat:

 žádost o posouzení míry rizika vyplývajícího z přítomnosti radonu a jeho produktů přeměny ve vnitřním ovzduší staveb pro bydlení a pobyt veřejnosti (§ 103).

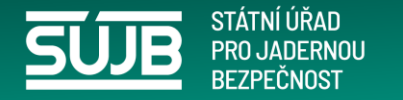

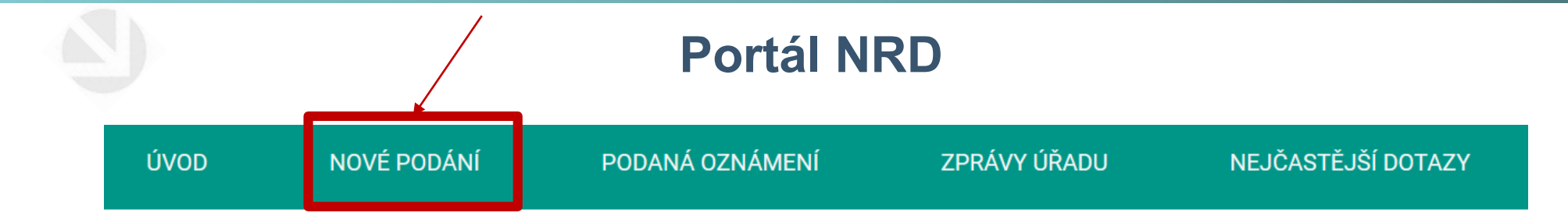

## Portál Národní radonové databáze

## Vítejte na stránkách portálu Národní radonové databáze.

Aplikace umožňuje efektivně podávat a evidovat oznámení Úřadu související s radiační ochranou v oblasti přírodních zdrojů záření.

Jde o povinnosti vyplývající z atomového zákona č. 263/2016 Sb. týkající se:

- dodavatelů pitné vody určené pro veřejnou potřebu (§ 100),
- výrobců a dovozců balené vody (§ 100),
- výrobců nebo dovozců stavebního materiálu (§ 101),
- provozovatelů pracoviště na palubě letadla při letu ve výšce nad 8 km (§ 93),
- provozovatelů pracoviště s materiálem se zvýšeným obsahem přírodního radionuklidu (§ 93),
- provozovatelů pracoviště s možným / se zvýšeným ozářením z radonu (§ 96 a 97),
- držitelů oprávnění v oblasti měření a hodnocení ozáření z přírodního zdroje záření ve stavbě a stanovení radonového indexu pozemku (§ 98 a 99).

Mimo povinné osoby je portál také určen pro veřejnost umožňující odeslat:

 žádost o posouzení míry rizika vyplývajícího z přítomnosti radonu a jeho produktů přeměny ve vnitřním ovzduší staveb pro bydlení a pobyt veřejnosti (§ 103).

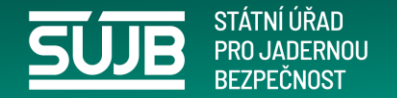

# Klasifikace subjektu

Klasifikace v registru úřadu určuje, ke kterému podání v NRD má subjekt přístup

| 4 | ᆲ Klasifikace subjektu        |            | — 🗆 X        |
|---|-------------------------------|------------|--------------|
|   | ] E 🕫 📭 📭 🕜 🚔 📭 —             |            |              |
|   | Klasifikace subjektu          |            |              |
|   | Klasifikace                   | Platí od   | Neplatí po + |
|   | Provozovatel pracoviště radon | 02.09.2019 | 31.12.2999   |
|   | Provozovatel pracoviště NORM  | 02.09.2019 | 31.12.2999   |
|   | Dodavatel vody                | 01.01.1997 | 31.12.2999   |
|   |                               |            |              |
|   |                               |            |              |
|   | Vložit Změna platnosti        | Smazat     |              |
|   | Datum pohledu 12.02.2024      |            | Zpět         |

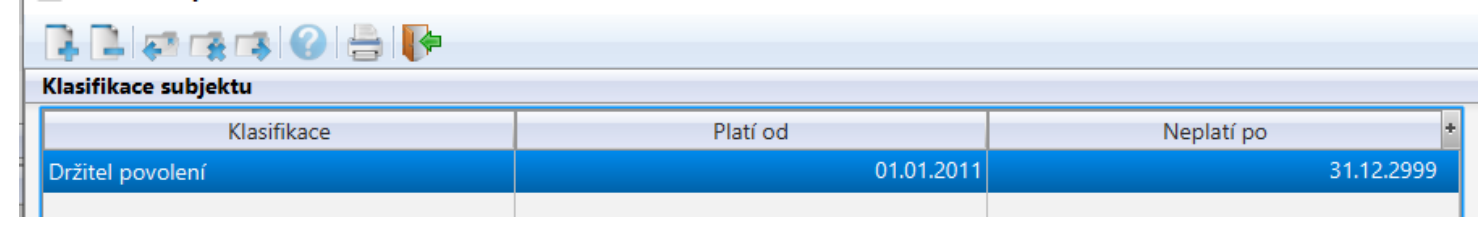

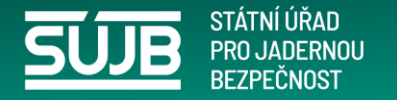

# Dotazy, připomínky a návrhy zasílejte na adresu <u>NRD@sujb.gov.cz</u>